| ΙΔΡΥΜΑ ΤΗΣ ΒΟΥΛΗΣ ΤΩΝ ΕΛΛΗΝΩΝ<br>ΓΙΑ ΤΟΝ ΚΟΙΝΟΒΟΥ/ΑΥΤΙΣΜΟ ΚΑΙ ΤΗ ΔΗΜΟΚΡΑΤΙΑ                          |
|----------------------------------------------------------------------------------------------------|
| Καλώς ήλθατε!                                                                                        |
| Συνδεθείτε ή εγγραφείτε για να επισκεφθείτε και να ξεναγηθείτε στο κτίριο<br>της Βουλής των Ελλήνων. |
| Σύνδεση                                                                                              |
| Εγγραφή                                                                                              |

## Επιλέγετε το πεδίο «Εγγραφή».

1.

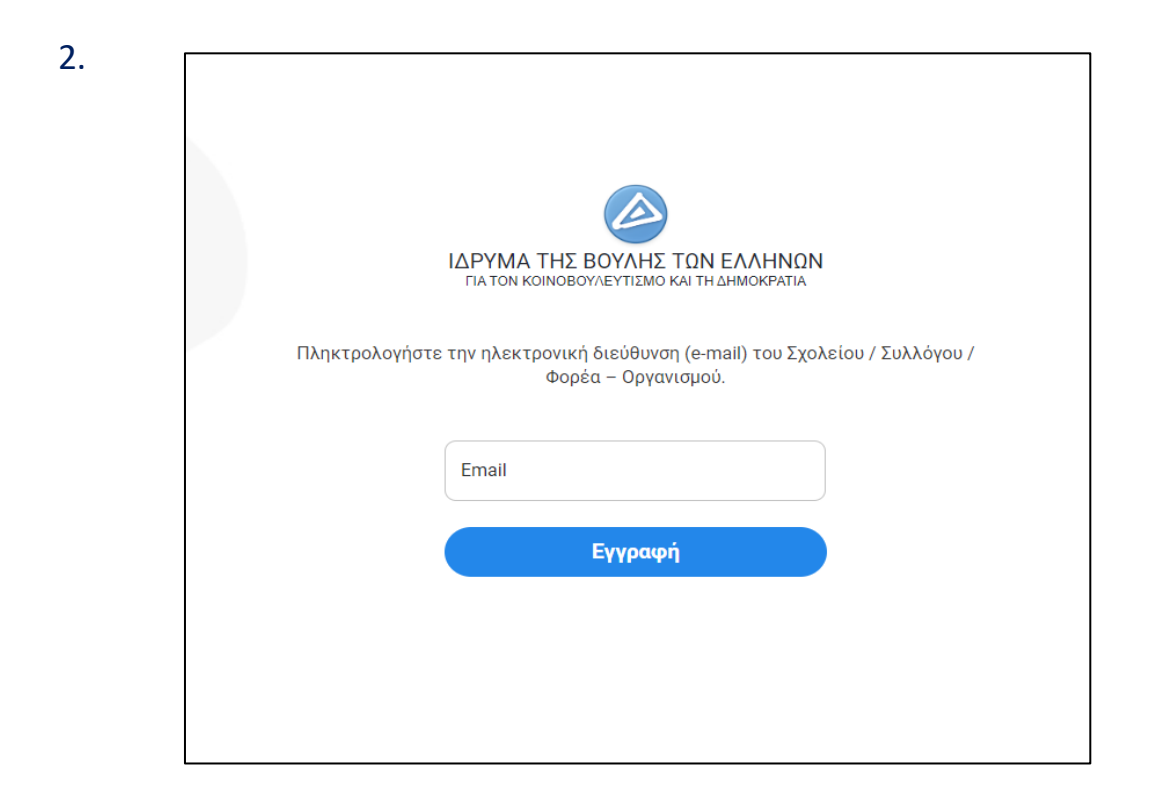

Η ηλεκτρονική διεύθυνση (e-mail) του Σχολείου πρέπει να λήγει σε sch.gr

| Εγγραφή                                |                                                         |                                 |  |
|----------------------------------------|---------------------------------------------------------|---------------------------------|--|
| Στοιχεία Σχολείου                      |                                                         |                                 |  |
| Όνομα Σχολείου *                       | ΠΕ/ΔΕ*                                                  | Email* episkepsis@parliament.gr |  |
| Τηλέφωνο*                              | Οδός                                                    | Αριθμός                         |  |
| Πόλη                                   | ТК                                                      | Νομός                           |  |
| Όνομα Διευθυντή/τριας*                 | Επώνυμο Διευθυντή/τριας*                                |                                 |  |
| Κωδικός Πρόσβασης                      |                                                         |                                 |  |
| Κωδικός Πρόσβασης*                     | Επιβεβαίωση Κωδικού Πρόσβασ                             | 8                               |  |
| ] Συμφωνώ με τους <u>Όρους και Π</u> ι | <u>ροϋποθέσεις</u> και την <u>Πολιτική Απορρήτου</u> .* |                                 |  |
|                                        |                                                         |                                 |  |

α) Συμπληρώνετε τα στοιχεία του Σχολείου.

Προσοχή! Δεν πρέπει να υπάρχει κενό ανάμεσα στους αριθμούς που πληκτρολογείτε στα πεδία: «Τηλέφωνο», «Αριθμός», «ΤΚ».

β) Κάνετε «κλικ» στο κουτάκι «Συμφωνώ με τους Όρους και Προϋποθέσεις και την Πολιτική Απορρήτου».

γ) Επιλέγετε το πεδίο «Εγγραφή».

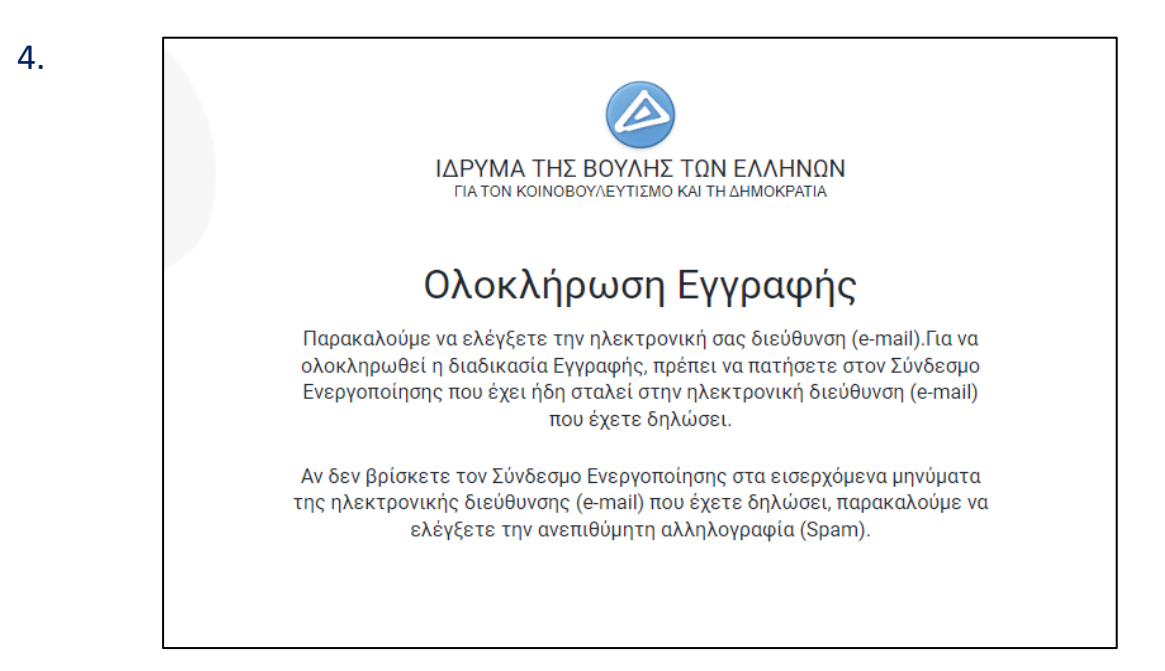

3.

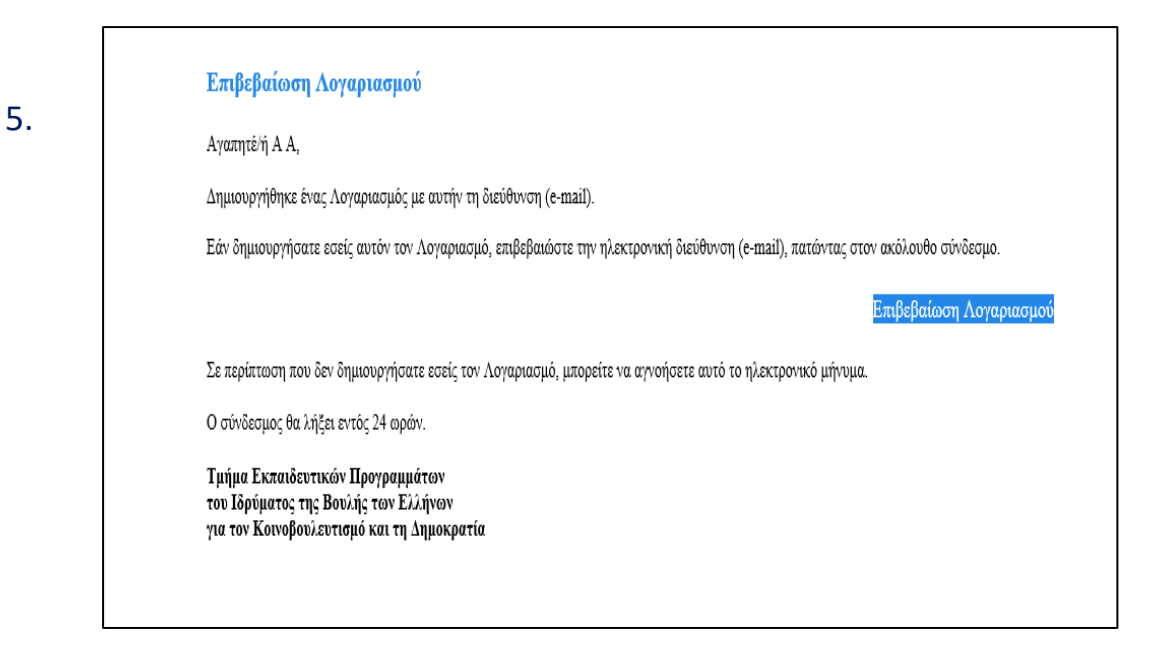

Για να ολοκληρωθεί η εγγραφή του Σχολείου, επιλέγετε το πεδίο «Επιβεβαίωση Λογαριασμού».

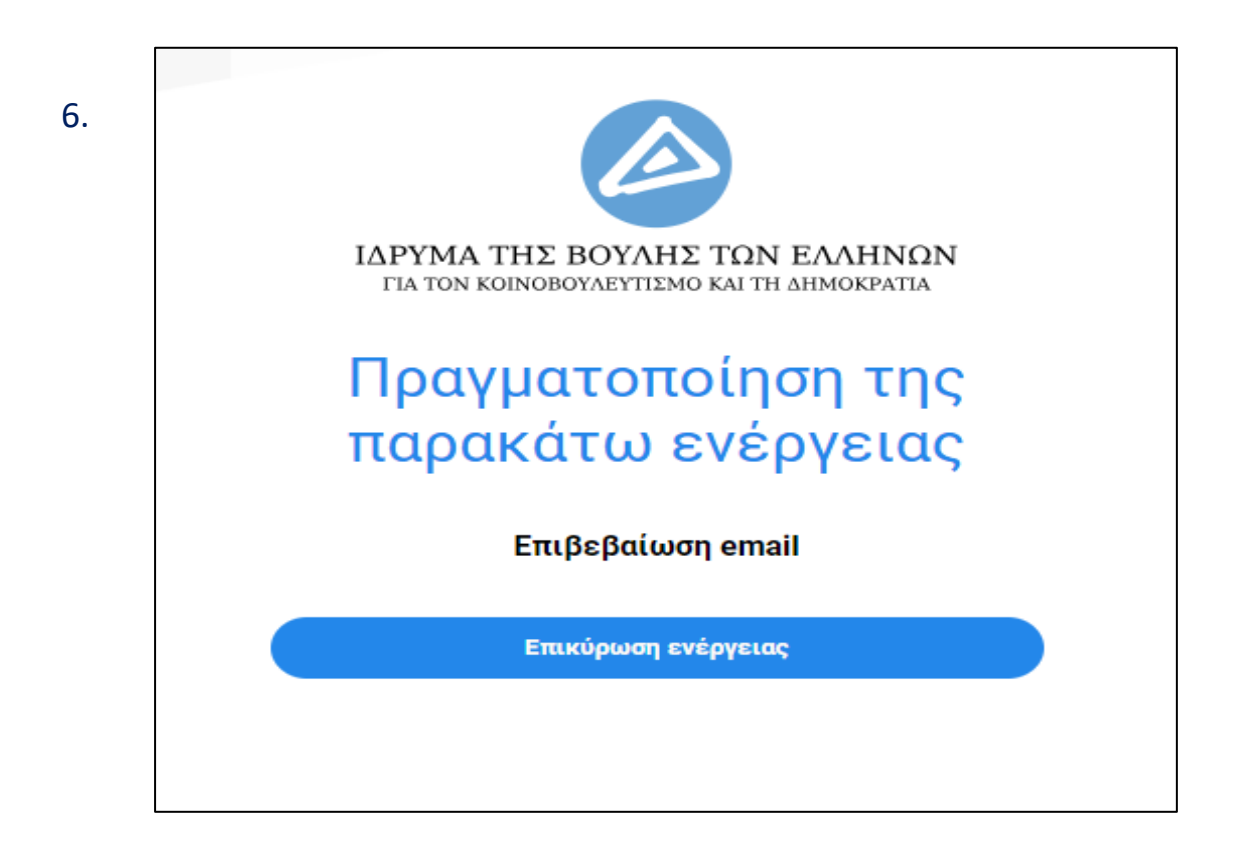

Επιλέγετε το πεδίο «Επικύρωση ενέργειας».

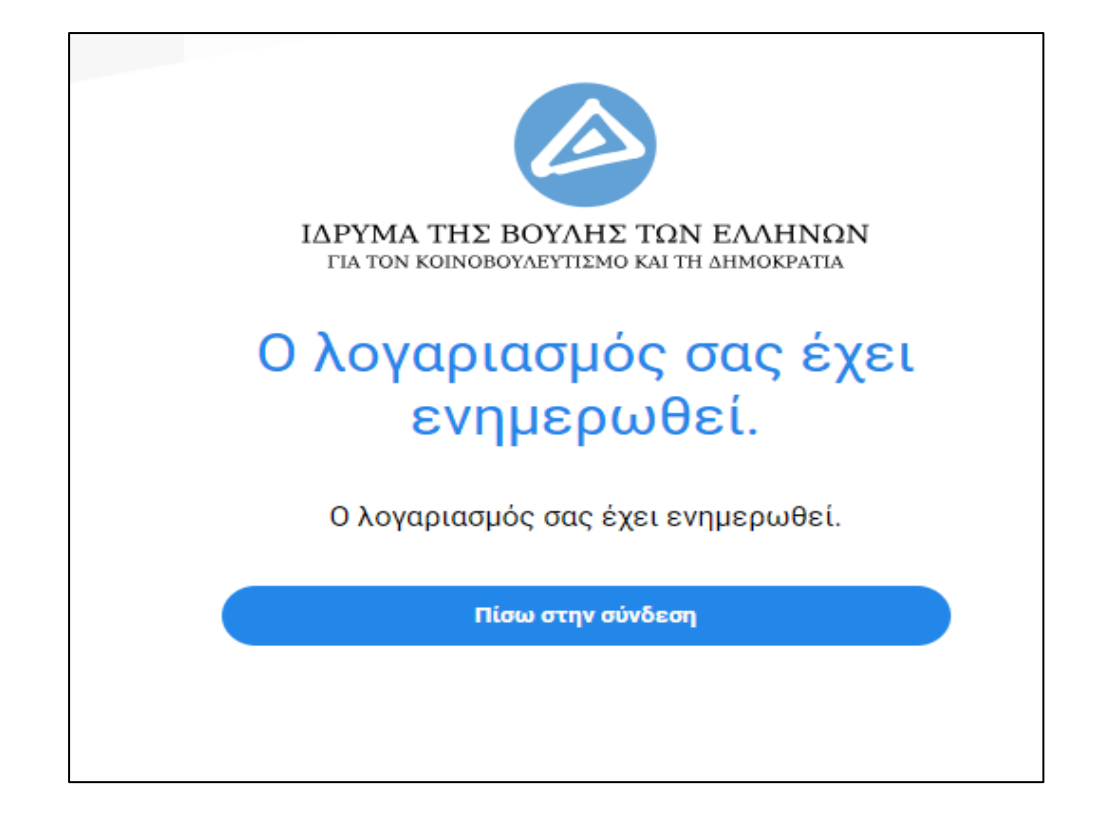

Σε αυτό το σημείο η εγγραφή του Σχολείου έχει ολοκληρωθεί.

Η εγγραφή του Σχολείου δεν σημαίνει ότι οι μαθητές και οι μαθήτριες του Σχολείου θα επισκεφθούν και θα ξεναγηθούν στο κτίριο της Βουλής των Ελλήνων.

Για την πραγματοποίηση της επίσκεψης στο κτίριο της Βουλής των Ελλήνων είναι απαραίτητη η υποβολή της σχετικής αίτησης μέσω της διεύθυνσης <u>https://schoolvisits.parliament.gr/</u> κατά τις ακόλουθες ημερομηνίες:

Από 23 Οκτωβρίου 2024 έως και 20 Δεκεμβρίου 2024 για τις εκπαιδευτικές επισκέψεις που θα πραγματοποιηθούν τον Νοέμβριο, Δεκέμβριο 2024 και τον Ιανουάριο 2025.

Από 9 Ιανουαρίου 2025 έως και 9 Μαΐου 2025 για τις εκπαιδευτικές
επισκέψεις που θα πραγματοποιηθούν τον Φεβρουάριο, Μάρτιο, Απρίλιο,
Μάιο και Ιούνιο 2025.

Για να υποβάλετε τη σχετική αίτηση πρέπει να εισαγάγετε την ηλεκτρονική διεύθυνση (e-mail) του Σχολείου και τον Κωδικό Πρόσβασης που δημιουργήσατε κατά τη διαδικασία εγγραφής του Σχολείου.